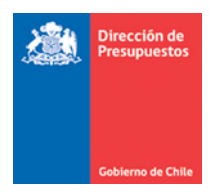

# Mantenimiento Pago en Exceso Plataforma de Pago Centralizado

Materia: Describe mantención registro Notas de Crédito de Orden de Pago PPC.Fecha: Diciembre 2021

#### 1.- Antecedentes

En relación al registro de Notas de Crédito asociadas a Documentos Tributarios Electrónicos contenidos en el Flujo de Plataforma de Pagos Centralizado, se libera mantención que contempla ajuste automático por concepto de *Constitución de Deudor por el gasto pagado en exceso*.

### 2.- Operatoria

2.1 La presente mantención permite el registro de Nota de Crédito con origen transaccional SGDTE Acepta, aun cuando la Orden de Pago del Documento Tributario Electrónico (DTE) relacionado se encuentre Pagado.

2.2 Al momento de registrar una Nota de Crédito (NC), aplicativo SIGFE 2.0 validara el estado de la Orden de Pago del DTE relacionado. En caso de que la OP. se encontré en estado *Finalizado,* en el módulo de tesorería se generará ajuste automático por concepto de *Constitución de Deudor por el gasto pagado en exceso*.

2.3 Independiente de la modalidad contable PPC, en que se encuentre configurada la institución, el asiento contable por ajuste de tesorería se conformar según la siguiente estructura:

#### Constitución de Deudor

- a) Título y Descripción: "Ajuste automático por Nota de Crédito Nro.XXX"
- b) Origen del Ajuste: Ajuste Operacional
- c) Principal: Mismo proveedor para Cartera 114.98
- d) Monto Pago: Por monto Negativo reflejado en la Nota de Crédito
- e) Catálogos: Hereda catálogos de reagrupación
- f) Conformación Asiento Cuentas contables:
  - 114.98 D XXX
  - 215.22 D -XXX
- g) Usuario generado y aprobador: InterDTE

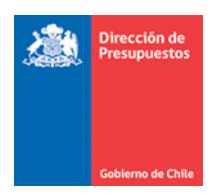

2.4. En caso de que la OP. de un DTE se encuentre en estado *Enviado a Pago*, la Nota de Crédito relacionada NO podrá ser registrada, y deberá esperar que finalice el proceso de pago.

2.5 En caso de registro de Nota de Crédito de un DTE. afectado por multa, el monto máximo de la Nota de Crédito no puede superar el mono neto de la OP. (Monto Neto = Monto de OP – Monto Multa)

2.6 El saldo de la cuenta 114.98 quedara disponible en SIGFE Transaccional para su cobro respectivo, bajo funcionamiento habitual.

2.7. En caso de un DTE con traspaso de cartera y que su OP se encuentre en estado *Finalizado*, la Nota de Crédito o Nota de Débito relacionada NO podrá ser registrada.

#### 3.- Ejemplo - Ajuste de Nota de Crédito de DTE en estado pagado

| sualizar Nota de C                                                                            | redito                                                         |                                                       |                                              | PARTIDA:               | 15 Ministerio del Trabajo y Prevision Social |                               |  |
|-----------------------------------------------------------------------------------------------|----------------------------------------------------------------|-------------------------------------------------------|----------------------------------------------|------------------------|----------------------------------------------|-------------------------------|--|
|                                                                                               |                                                                |                                                       |                                              | CAPITULO:              | 1505 Servicio Nacional de Cap                | acitacion y Empleo            |  |
| ítulo                                                                                         | NC 1505001 OP estado                                           | Finalizado origen Vertio                              | cal_DTE #112108                              |                        | Ver Act<br>Ver His                           | ualizado<br>torial de Ajustes |  |
| escripción Nota de Credito                                                                    | NC 1505001 OP estado                                           | o Finalizado origen Vertic                            | cal_DTE #112108                              |                        | 11.                                          |                               |  |
| incipal                                                                                       | 76420162-0 LOP IMPRE                                           | SORES SPA                                             |                                              |                        |                                              |                               |  |
| evengo                                                                                        | Factura Exenta Electro                                         | ónica 2028 Creaciźn Deve                              | engo DTE 1505001 Tickets #1                  | 12108                  | 11.                                          |                               |  |
| úmero Documento Nota de<br>redito                                                             | 131                                                            |                                                       | Fecha Doc                                    | umento Nota de Credito | 05/08/2021                                   |                               |  |
| oneda del documento                                                                           | Peso Chileno 🗸 🗸                                               |                                                       | Monto Tot<br>Document                        | al (CLP)               | 6.000                                        |                               |  |
| ualizar Impuestos<br>iecha de Cumplimiento                                                    | 30/11/2021                                                     | Ð                                                     |                                              |                        |                                              |                               |  |
| Factura Exenta Electr<br>Iniciativa de Inversión<br>Programas Publicos<br>Unidades Demandante | ónica 05934-Cre<br>1 00 - No Ap<br>00 - 00 Sir<br>25 9901 - CO | aci¿n Devengo DTE 1<br>lica<br>1 Aplicación<br>VID-19 | 505001                                       |                        |                                              |                               |  |
| Programa Presupuest<br>oncento Presupuestario                                                 | ario 01 - P01-S                                                | ervicio Nacional de C                                 | apacitación y Empleo<br>Monto Documento(CLP) | Monto Ajuste(CLP)      | Monto Ajuste(CLP)                            | Acciones                      |  |
| 2204999 Otros                                                                                 |                                                                | Sin Insumos                                           | 100.000                                      | 6.000                  | 88.000                                       | Hectorics                     |  |
|                                                                                               |                                                                |                                                       |                                              |                        |                                              |                               |  |

Paso 1.- Se registra una Nota de Crédito con origen transacción Sistema Vertical DTE.

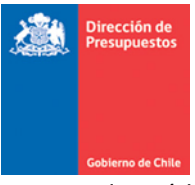

La Nota de Crédito se asociada al DTE y ajusta el monto, como se muestra en imagen

| Buscar      | Deve           | ngo                           |                                                 |        |                 |                                   |                                |                                                                       |                    |               |
|-------------|----------------|-------------------------------|-------------------------------------------------|--------|-----------------|-----------------------------------|--------------------------------|-----------------------------------------------------------------------|--------------------|---------------|
| Criterios   | s de Bús       | queda                         |                                                 |        |                 |                                   |                                |                                                                       |                    |               |
| Oevengo     | O Ajuste       |                               |                                                 |        |                 |                                   |                                |                                                                       | <u>Búsqueda Av</u> | <u>anzada</u> |
| Ejercicio F | iscal          | 2021 ~                        |                                                 |        | Origen          | Transaccion                       | Seleccione                     |                                                                       | v                  |               |
| Período de  | Operación      | Seleccione                    | ~                                               |        | Tipo de         | e Presupuesto                     | Seleccione                     |                                                                       | ~                  |               |
| Tipo de Do  | cumento        | Seleccione                    | Seleccione v                                    |        | Folio Variación |                                   |                                |                                                                       | 5.934              |               |
| Nº de Docu  | umento         | 2028                          |                                                 |        | Id              |                                   |                                |                                                                       |                    | <u>,</u>      |
| Tipo de     | Historial A    | juste Devengo                 |                                                 |        |                 |                                   |                                | instoriat Ajuste b                                                    | evengo 💽           |               |
| Principa    | Folio          | Tipo de Transacción           | Origen del Aiuste                               | Monto  | (CLP)           | Fecha o                           | de Generación                  | Acciones                                                              |                    | <u>Buscar</u> |
| Selecci     | 05934<br>05937 | Creación<br>Ajuste            | Nota de Credito                                 |        |                 | 100.000 10/12/2<br>-6.000 10/12/2 | Transaccional<br>Transaccional | -                                                                     | Buscar             |               |
| Buscar      |                |                               |                                                 |        |                 |                                   |                                | 1 51910                                                               | Aceptar            |               |
| Id          | Folio          | Ejercicio Número<br>Documente | Título                                          | Moneda | Monto           | Estado                            | Origen<br>Transaccion          | Acciones                                                              |                    |               |
| 14689043    | 05934          | 2021 2028                     | Creacian Devengo DTE<br>1505001 Tickets #112108 |        |                 | 94.000 Aprobado                   | Sistema<br>Vertical DTE        | <u>Visualizar</u> <u>Transaccional</u><br><u>Historial de Ajustes</u> |                    |               |

Paso 2.- Al aprobar la Nota de Crédito, aplicativo SIGFE 2.0 verifica si la Orden de Pago asociada al DTE, se encuentra Pagada, es decir en estado *Finalizado*.

El usuario puede verificar el estado de la Orden de Pago en la opción de "Consulta de Ordenes de Pago" del módulo de Tesorería, seleccionando link "*Visualizar*" de la columna acción.

| Consulta de       | Ordene           | es de Pag           | o                 |                    |                  |               |                   |                         |                            |                                       |       |
|-------------------|------------------|---------------------|-------------------|--------------------|------------------|---------------|-------------------|-------------------------|----------------------------|---------------------------------------|-------|
| Criterios de Bú   | squeda           |                     |                   |                    |                  |               |                   |                         |                            |                                       |       |
|                   |                  |                     |                   |                    |                  |               |                   |                         |                            | <u>Búsqueda</u>                       | Avanz |
| Principal         |                  |                     |                   | Bus                | <u>car</u> Esta  | ido OP        |                   | Finalizada              |                            |                                       | ~     |
| Tipo de Documento | S                | Seleccione          |                   |                    | N°               | Documento     |                   |                         |                            |                                       |       |
| Fecha de Creación |                  | Desde               | 🖄 Hasta           | 1                  |                  |               |                   |                         |                            |                                       |       |
| Folio Devengo     |                  | Desde               | Hasta             |                    |                  |               |                   |                         |                            |                                       |       |
| Buscar Cancelar   | Limpiar Exporta  | ar Excel            |                   |                    |                  |               |                   |                         |                            |                                       |       |
|                   |                  |                     |                   |                    |                  |               |                   |                         | 1                          | Siguiente >>                          |       |
| N° Orden de Pago  | RUT<br>Principal | RUT<br>Beneficiario | Tipo<br>Documento | N° de<br>Documento | Folio<br>Devengo | Monto<br>Pago | Fecha<br>Creación | Estado                  | Medio de Pago              | M<br>Pa Acción<br>Re                  |       |
| 19646992-64614782 | 76.420.162-0     | 76.420.162-0        | Factura Exenta    | 2028               | 5934             | 100.000       | 10-12-2021        | <mark>Finalizada</mark> | Transferencia de<br>fondos | <u>Visualizar</u><br><u>Histórico</u> |       |
| 19646991-64614781 | 76.420.162-0     | 76.420.162-0        | Factura Exenta    | 2026               | 5930             | 75.000        | 10-12-2021        | Finalizada              | Transferencia de<br>fondos | <u>Visualizar</u><br><u>Histórico</u> |       |
| 19646851-64606081 | 76.420.162-0     | 76.420.162-0        | Factura Exenta    | 2025               | 5923             | 100.000       | 09-12-2021        | Finalizada              | Transferencia de<br>fondos | <u>Visualizar</u><br><u>Histórico</u> |       |
| 19426878-64101148 | 76.363.873-1     | 76.363.873-1        | Factura Afecta    | 2035               | 5545             | 2.726.516     | 16-11-2021        | Finalizada              | Transferencia de           | Visualizar                            |       |

| Gobierno de Chile        |                                                                                                    |          |                      |           |                         |                      |  |  |
|--------------------------|----------------------------------------------------------------------------------------------------|----------|----------------------|-----------|-------------------------|----------------------|--|--|
| Transacción Orde         | en Pago                                                                                                    |          |                      |           |                         |                      |  |  |
| Número Orden de Pago     | 19646992-64614782                                                                                                    |          | Estado               |           | FINALIZADA              |                      |  |  |
| Fecha de creación        | 10/12/2021 16:02:31                                                                                                    |          | Fecha de actualizac  | ión       | 10/12/2021 16:05:57     |                      |  |  |
| Fecha envío              | 10/12/2021 15:58:09                                                                                                    |          |                      |           |                         |                      |  |  |
| Institución              | 1505                                                                                                    |          | Nombre Institución   |           | Servicio Nacional de Ca | apacitacion y Empleo |  |  |
| Área Transaccional       | 1505001                                                                                                    |          | Nombre Área Trans    | accional  | Direccion Nacional      |                      |  |  |
| RUT Área Tx              | 61.531.000-K                                                                                                    |          | RUT Institución      |           | 61.531.000-К            |                      |  |  |
| Programa                 | 01                                                                                                    |          | Moneda Presupues     | taria     | CLP                     |                      |  |  |
| RUT proveedor            | Pago   19646992-84614782   10/12/2021 16.02.31   10/12/2021 15.58.09   1505   1505   1505   1505   1505   1505   1505   1505   1505   1505   1505   1505   1505   1505   1505   1505   1505   1505   1505   1505   1505   1505   1505   1505   1505   1612-0   76.420.162-0   76.420.162-0   76.420.162-0   76.420.162-0   8100.000   123456   VERTICALES_DTE   22 - BIENES Y SERVICIOS DE CONSUM   00 - No Aplica   50   Transferencia de fondos |          | Nombre proveedor     |           | LOP IMPRESORES SPA      | Ą                    |  |  |
| RUT beneficiario         | 76.420.162-0                                                                                                    |          | Nombre beneficiario  | )         | LOP IMPRESORES SPA      | A                    |  |  |
| Tipo calle               | CALLE                                                                                                    |          | Nombre calle benef   | iciario   | Teatinos                |                      |  |  |
| Dirección beneficiario   | 28                                                                                                    |          | Comuna beneficiari   | 0         | SANTIAGO                |                      |  |  |
| email beneficiario       | anne.leyton@loppublicidad.cl                                                                                                    |          | Teléfono beneficiari | 0         |                         |                      |  |  |
| Banco                    | BANCO DE CREDITO E INVERS                                                                                                    | IONES    | Tipo de cuenta       |           | CUENTA_CORRIENTE        |                      |  |  |
| Número de cuenta         | 61375462                                                                                                    |          |                      |           |                         |                      |  |  |
| Tipo documento           | FACTURA_EXENTA                                                                                                    |          | Número de docume     | nto       | 2028                    |                      |  |  |
| Monto orden              | \$100.000                                                                                                    |          | Fecha emisión        |           | 31/07/2021 23:00:00     |                      |  |  |
| Número de OC             | 123456                                                                                                    |          | Folio Devengo        |           | <mark>5934</mark>       |                      |  |  |
| Origen Transacción       | VERTICALES_DTE                                                                                                    |          | Nota de Pedido       |           |                         |                      |  |  |
| Origen Gasto             | 22 - BIENES Y SERVICIOS DE C                                                                                                    | ONSUMO   | Fecha Aprobación E   | evengo    | 10/12/2021 16:02:26     |                      |  |  |
| Catalogo Propio Contable | 00 - No Aplica                                                                                                    |          | Monto Documento      |           | \$100.000               |                      |  |  |
| Monto Multa              | \$0                                                                                                    |          | Folio Multa          |           |                         |                      |  |  |
| Medio de pago            | Transferencia de fondos                                                                                                    | Número o | peración             | 181132453 | Fecha de pago           | 09/12/2021 00:00:00  |  |  |
| Medio de pago reemplazo  |                                                                                                    | Número o | peración reemplazo   |           | Fecha reemplazo         |                      |  |  |
| Monto pagado             | <mark>\$100.000</mark>                                                                                                    | Folio    |                      | 5935      |                         |                      |  |  |

2

Dirección de Presupuestos

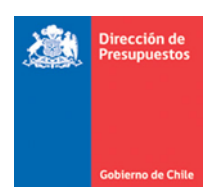

Paso 3.- De manera secuencial al registro de la Nota de Crédito, se registrará de forma automática el ajuste al Pago a Terceros.

En búsqueda de asiento contables, opción Ajuste se puede consultar el nuevo asiento bajo el titulo "Ajuste automático por Nota de Crédito Nro.XXX".

| Requeri         | imiento                                                 | Com            | promiso    | -          | Devengo      | <b>.</b>        | Contabilidad                    | Teso                                 | orería   | - P                 | rocesos<br>écnicos  | –<br>Funcionalidades<br>Complementarias                                   |
|-----------------|---------------------------------------------------------|----------------|------------|------------|--------------|-----------------|---------------------------------|--------------------------------------|----------|---------------------|---------------------|---------------------------------------------------------------------------|
| Búsqu           | ieda d                                                  | e Asi          | ento       | s Con      | tables       |                 |                                 |                                      |          |                     |                     |                                                                           |
| Criterio        | os de Bú                                                | squed          | a          |            |              |                 |                                 |                                      |          |                     |                     |                                                                           |
| O Asiento       | o Contable 🧿                                            | Ajuste         |            |            |              |                 |                                 |                                      |          |                     |                     | Búsqueda Avanzada                                                         |
| Ejercicio       | Fiscal                                                  |                | 2021       |            |              |                 | ~                               |                                      |          |                     |                     |                                                                           |
| Proceso I       | Fuente                                                  |                | Seleccio   | ne         |              |                 | ~                               |                                      |          |                     |                     |                                                                           |
| Estado          |                                                         |                | Seleccio   | ne         |              |                 | v                               |                                      |          |                     |                     |                                                                           |
| Folio           |                                                         |                | Desde      | 5936       |              | Hasta           |                                 | I ipo Movimie                        | nto      | Selec               | ccione              | ~                                                                         |
| Selección       | n de Catálog                                            | 0              |            |            |              |                 | Buscar                          | ld                                   |          |                     |                     |                                                                           |
| Contable        |                                                         |                |            |            |              |                 |                                 |                                      |          |                     |                     |                                                                           |
| Buscar          | Cancelar                                                | <u>Limpiar</u> | Exportar I | Excel      |              |                 |                                 |                                      |          |                     |                     |                                                                           |
|                 | id                                                      | Folio          | Proce      | so Fuent   | e Tip        | o Movimiento    | Título                          |                                      | Monto    | (CLP)               | Estado              | <u>1 Siguiente &gt;&gt;</u><br>Acciones                                   |
|                 | 19646994                                                | 05937          | Dever      | igo        | Fina         | nciero          | NC 1505001 O<br>origen Vertica  | P estado Finaliz:<br>IL_DTE #112108  | ado      | -6.000              | ) Aprobado          | <u>Visualizar Asiento Contable</u><br><u>Transaccional</u><br>Aiustar DTE |
|                 | 19646993                                                | 05936          | Tesor      | ería       | Fina         | nciero          | Ajuste automa<br>Credito Nro 13 | i <mark>tico por Nota d</mark><br>31 | e        | 0 Aprobado          |                     | Visualizar Asiento Contable<br>Transaccional<br>Visualizar Proceso Fuente |
|                 |                                                         |                |            |            |              |                 |                                 |                                      |          |                     |                     |                                                                           |
|                 |                                                         |                |            |            |              |                 |                                 |                                      |          |                     | ١                   | /isualizar Asiento Contable 🔳                                             |
| Asiente         | o Contal                                                | ole            |            |            |              |                 |                                 |                                      |          |                     |                     |                                                                           |
| -               |                                                         |                |            |            |              |                 |                                 |                                      |          |                     |                     |                                                                           |
| litulo          |                                                         |                |            | Ajuste au  | tomatico por | Nota de Credito | Nro 131                         |                                      |          |                     |                     |                                                                           |
| Descript        | ción                                                    |                |            | Ajuste au  | tomatico por | Nota de Credito | Nro 131                         |                                      |          |                     |                     |                                                                           |
| Tipo de         | Movimiento                                              |                |            | Financier  | 0 ~          |                 |                                 |                                      |          | <u>Ver Historia</u> | <u>l de Ajustes</u> |                                                                           |
| 1 Pro           | pio Contab                                              | ilidad         |            | 00 - No    | Aplica       |                 |                                 |                                      |          |                     |                     |                                                                           |
| C               | ódiao                                                   |                |            |            | Nombre C     | uenta Contab    | le                              |                                      | Monto De | be (CLP) I          | Monto Haber (CLP    | ) Acciones                                                                |
| 11498           |                                                         | Deudo          | ores por G | iastos Pag | ados en Exc  | eso             |                                 |                                      |          | 6.000               | 0                   | Auxiliar Financiero                                                       |
| 21522           | 21522 Cuentas por Pagar - Bienes y Servicios de Consumo |                |            |            |              |                 |                                 |                                      |          | -6.000              | 0                   | Auxiliar Financiero                                                       |
|                 |                                                         |                |            |            |              |                 |                                 | TOTAL (CLP)                          |          | 0                   | 0                   |                                                                           |
|                 |                                                         |                |            |            |              |                 |                                 |                                      |          |                     |                     |                                                                           |
| <u>Cancelar</u> |                                                         |                |            |            |              |                 |                                 |                                      |          |                     |                     |                                                                           |
|                 |                                                         |                |            |            |              |                 |                                 |                                      |          |                     |                     |                                                                           |

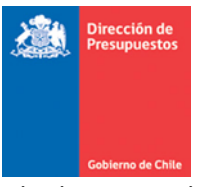

Al seleccionar el link *"Auxiliar Financiero"* de la cuenta contable 11498 se visualiza el documento Anticipo de Fondo generado por Tesorería.

|                               |         |                     |                           |              |                |        |                           | Visualizar Auxiliar Financiero 📓          |
|-------------------------------|---------|---------------------|---------------------------|--------------|----------------|--------|---------------------------|-------------------------------------------|
| Aunilian Firmaniana           |         |                     |                           |              |                |        |                           |                                           |
| Auxiliar Financiero           |         |                     |                           |              |                |        |                           |                                           |
| Código Cuenta Contable        | 11498   |                     |                           |              |                |        |                           |                                           |
| Nombre Cuenta Contable        | Deudore | s por Gastos Pa     | gados en Exceso           |              |                |        |                           |                                           |
| Monto Total (CLP)             |         |                     |                           | 6.           | .000           |        |                           |                                           |
| Principal1                    |         |                     |                           |              |                |        |                           |                                           |
| Principal                     | 7642016 | 2-0 LOP IMPRE       | SORES SPA                 |              |                |        |                           | Buscar                                    |
| Fecha<br>Documento Tipo Docun | nento   | Número<br>Documento | Compromiso<br>Relacionado | Monto Origen | Monto<br>(CLP) | Moneda | Descripción               | Acciones                                  |
| 10/12/2021 Anticipos de Fe    | ondo: Y | 2028                |                           | 6.000        | 6.000          | CLP    | Cartera Financiera Exceso | Fecha de Cumplimiento<br>Campos Variables |
|                               |         |                     |                           |              |                |        |                           |                                           |
|                               |         |                     |                           |              |                |        |                           |                                           |
|                               |         |                     |                           |              |                |        |                           |                                           |
|                               |         |                     |                           |              |                |        |                           |                                           |
|                               |         |                     |                           |              |                |        |                           |                                           |
|                               |         | 1                   |                           |              |                |        |                           |                                           |
|                               |         |                     |                           | Total (CLP)  | 6.000          |        |                           |                                           |

De forma análoga al ajuste contable automático, la nueva operación también es reflejada en el Módulo de Tesorería, pudiendo ser consultada según la modalidad contable PPC que mantiene configurada la institución.

#### Requerimiento Compromiso Devengo Contabilidad Proce Buscar Operación Criterios de Búsqueda Búsqueda Avanzada 🔿 Operación 🧿 Ajuste 2021 $\sim$ Ejercicio Principal Buscar Tipo de Operación Compensación de Fondos Corri Tipo de Documento Pago/Cobro Seleccione. Estado Seleccione... Nº de Documento Pago/Cobro Folio 5.936 ID Transacción Selección de Catálogo Contable Busca Cancelar Limpiar Exportar Excel Buscar Siguiente > Moneda Fecha Actualizad Contable Generación Estado 05936 Ajuste automatico por Nota de Credito Nro 131 Compensación de Fondos Corrientes 28003171 0 CLP 10/12/2021 Aprobado <u>Visualizar</u>

#### Ajuste Compensación

| Cobierr                         | o de Chile           |            |                         |                |                               |                              |                      |                                                             |                                                                                                   |
|---------------------------------|----------------------|------------|-------------------------|----------------|-------------------------------|------------------------------|----------------------|-------------------------------------------------------------|---------------------------------------------------------------------------------------------------|
| Coblerno<br>de Chile            |                      |            | servi                   | Me<br>cedesk.s | sa de ayuda<br>sigfe@dipres.q | gob.cl Direc                 | cion Nacional - Ser  | martes, 14 de d<br>ricio Nacional de Ca<br><u>Modificar</u> | Bienvenido Usua_150<br>iciembre de 2021, 7:4<br>apacitacion y Empleo ~<br>Contraseña Cerrar Sesió |
|                                 | Compre               |            | - Devengo               | ↓ Co           | ntabilidad 🚽                  |                              | Procesos<br>Técnicos | Fun<br>Com                                                  | cionalidades<br>plementarias                                                                      |
| criterios de B                  | úsqueda              |            |                         | Histori        | al Ajuste Operac              | ón                           |                      |                                                             |                                                                                                   |
|                                 | -<br>cto             |            |                         | Folio          | Proceso Fuente                | Origen del<br>Ajuste         | Monto                | Fecha de<br>Generación                                      | Acciones                                                                                          |
| Ejercicio                       | 500                  | 2021       |                         | 05935<br>05936 | Tesorería<br>Tesorería        | Original<br>Ajuste Operacion | 100.000              | 10/12/2021<br>10/12/2021                                    | Transaccional<br>Transaccional                                                                    |
| Tipo de Operación               |                      | Compensa   | ción de Fondos Corrient | •              |                               | _                            |                      |                                                             |                                                                                                   |
| Estado                          |                      | Seleccione | 2                       |                |                               |                              |                      |                                                             |                                                                                                   |
| Folio                           |                      |            |                         |                |                               |                              |                      |                                                             |                                                                                                   |
| Selección de Catálo<br>Contable | ogo                  |            |                         |                |                               |                              |                      |                                                             |                                                                                                   |
| Buscar Cancelar                 | <u>Limpiar Expor</u> | tar Excel  |                         |                |                               |                              |                      |                                                             |                                                                                                   |
| Tipo de<br>Operación            | ID                   | Folio      | Titulo                  |                |                               |                              |                      |                                                             | Acepta                                                                                            |
| Compensación de                 | 28003163             | 05935      | Compensacion Automa     | tica:Creaci;n  | Devengo 100.00                | 0 CLP 10/12/20               | 21 Aprobado          | Visualizar Trans                                            | saccional                                                                                         |

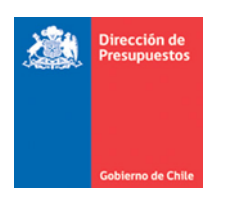

## Ajuste Pago

| Requerimiento Comp             | romiso Devengo                           | Contabilidad   | Tesorería            | Procesos<br>Técnicos | Funcionalidades »<br>Complementarias |
|--------------------------------|------------------------------------------|----------------|----------------------|----------------------|--------------------------------------|
| Buscar Operación               |                                          |                |                      |                      |                                      |
| Criterios de Búsqueda          |                                          |                |                      |                      |                                      |
| 🔿 Operación 🔘 Ajuste           |                                          |                |                      |                      | <u>Búsqueda Avanzada</u>             |
| Ejercicio                      | 2021                                     | *              | Principal            |                      | Buscar                               |
| * Tipo de Operación            | Pagos a Terceros                         | ~              | Tipo de Documento Pa | ago/Cobro Seleccione | ¥                                    |
| Estado                         | Seleccione                               | ~              | Nº de Documento Pago | o/Cobro              |                                      |
| Folio                          | 200                                      | 0.014.174      | ID Transacción       |                      |                                      |
| Selección de Catálogo Contable |                                          |                |                      |                      | Buscar                               |
| Buscar Cancelar Limpiar Expor  | rtar Excel                               |                |                      |                      |                                      |
| Tion do                        |                                          | Monte          | tionada [            | Tacha                | <u>1 Siguiente &gt;&gt;</u>          |
| Operación ID                   | Folio Titulo                             | Actua          | lizado Contable C    | Generación Estado    | Acción                               |
| Pagos a Terceros 233533351     | 20001417 Ajuste automatico por Nota de C | redito Nro 108 | -11.900 CLP 10       | 0/12/2021 Aprobado   | <u>Visualizar</u>                    |

| Gobierno<br>de Chile                   |                                 |                        | serv                                      | Mes<br>icedesk.s | Mesa de ayuda<br>cedesk.sigfe@dipres.gob.cl |                      |             |         | Bienvenido Usua_164<br>martes, 14 de diciembre de 2021, 72<br>reccion del Servicio - Servicio de Salud Metropolitano Sur<br>Modificar Contraseña Cerrar Sesió |                     |  |  |
|----------------------------------------|---------------------------------|------------------------|-------------------------------------------|------------------|---------------------------------------------|----------------------|-------------|---------|----------------------------------------------------------------------------------------------------|---------------------|--|--|
| Requerimiento                          | Com                             |                        | Devengo                                   | Col              | ntabilidad 🖕                                | Tesorería            | Pro         | ocesos  | Func                                                                                                    | ionalidades 🖕       |  |  |
| Buscar Ope                             | raciór                          | 1                      |                                           | Historial        | Ajuste Operación                            | 1                    |             |         |                                                                                                    | Historial Ajustes 📓 |  |  |
| Criterios de Bú                        | isqueda                         | 3                      |                                           | Folio            | Proceso Fuente                              | Origen del<br>Ajuste | Mont        | 0       | Fecha de<br>Generación                                                                                                    | Acciones            |  |  |
| Operación 🔿 Ajust                      | te                              |                        |                                           | 200014173        | Tesorería                                   | Original             |             | 119.000 | 10/12/2021                                                                                                    | Transaccional       |  |  |
| Ejercicio                              |                                 |                        |                                           | 200014174        | Tesorería                                   | Ajuste Opera         | icional     | -11.900 | 10/12/2021                                                                                                    | Transaccional       |  |  |
| * Tipo de Operación<br>Estado<br>Folio |                                 | Pagos a 1<br>Seleccion | erceros                                   |                  |                                             |                      |             |         |                                                                                                    |                     |  |  |
| Selección de Catálogo<br>Buscar        | o Contable<br><u>impiar Exp</u> | ortar Excel            |                                           |                  |                                             |                      |             |         |                                                                                                    |                     |  |  |
| Tipo de<br>Operación                   | ID                              | Folio                  | Titulo                                    |                  | Actualizad                                  | o Contable C         | Generación  | LJUGO   | ACCION                                                                                                    | Aceptar             |  |  |
| Pagos a Terceros                       | 233533341                       | 200014173              | Pago Automatico:Cread<br>1644001 DTE 1029 | iįn Devengo DT   | E 107.                                      | 100 CLP 10           | )/12/2021 A | probado | <u>Visualizar</u> Tra<br>Historial de Aj                                                                                                    | nsaccional<br>ustes |  |  |